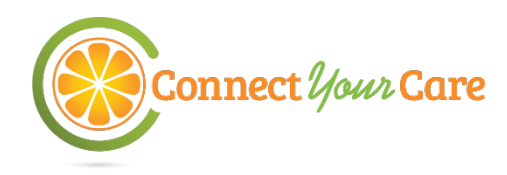

## **Commuter Check Prepaid Mastercard**<sup>®</sup>

## Saving on your commute has never been easier.

Your Commuter account includes a Commuter Check Prepaid Mastercard for the ultimate convenience. Designed with the modern commuter in mind, our prepaid cards are perfect for those that park and ride or take public transportation. Accepted at qualified agencies nationwide where Debit Mastercard is accepted.

This convenient reloadable prepaid card can be used for purchasing transit products or paying vanpool fees. You will receive one card, which is funded monthly with a specified amount. No more waiting in line or saving receipts.

The Commuter Check Prepaid Mastercard is accepted at Transit Agencies, fare vending machines, vanpool providers and designated transit retail centers where only transit products are sold.

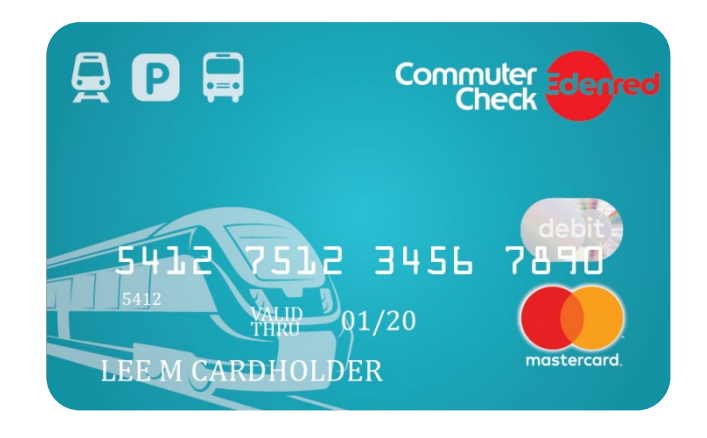

## **Card Benefits and Details**

- **Coverage:** The card may be used at all qualified transit authorities and vanpools with few exceptions.
- Placing a Commuter Order:
  - 1. Log in to your ConnectYourCare online account. If you have not registered before, follow instructions to set your user name and password. Click on the Transit tab to access the Commuter Portal.
  - 2. From the side menu select 'Place an Order'.
  - 3. Select your preferred transportation methods, and click 'Next'.
  - 4. Enter your home and work zip codes, then click 'Next'.
  - 5. Select 'Commuter Check Prepaid Mastercard' from the list of options.
  - 6. Enter your order details and set your recurring order preferences. When finished, click 'Next'.
  - 7. View your cart, and click 'Proceed to Checkout'.
  - 8. Review your order. If everything is correct, click 'Place Order'.
  - 9. A confirmation will display that your order has been placed.
  - 10. Your order will be mailed to your home address.

The Commuter Check Prepaid Mastercard may only be used for qualified commuter benefit purchases in accordance with IRS Tax Code 132(f). No cash or ATM access. This card may not be used everywhere Debit Mastercard is accepted.

The Commuter Check Prepaid Mastercard is issued by The Bancorp Bank pursuant to license by Mastercard International Incorporated. The Bancorp Bank; Member FDIC. Mastercard is a registered trademark, and the circles design is a trademark of Mastercard International Incorporated.